# BAB 3 PELAKSANAAN KERJA MAGANG

#### 3.1 Kedudukan dan Koordinasi

Dalam pelaksanaan kerja magang di PT Cakra Tekno Nusantara, penulis memegang jabatan sebagai *Developer Trainee* di divisi IT *Developer*, dengan supervisi dari Angga Wirapraditya B.Sc, selaku *Chief Technology Officer* (CTO). Instruksi, pengarahan, serta diskusi dilakukan melalui aplikasi *Whatsapp* dan *Google meets*.

## 3.2 Tugas yang Dilakukan

Selama pelaksanaan kerja magang, tanggung jawab yang diberikan adalah sebagai berikut.

- Mempelajari penggunaan studio <u>https://demo.cakra.ai/.</u>
- Membuat rancangan percakapan dan mempelajari *use case* pelaporan masyarakat dari *call center 110 POLRI* lewat *Ms. Excel.*
- Merancang sistem API dan website.
- Mengkoneksikan API dengan database PostgreSQL.
- Membuat dan merancang API yang dapat menyaring nama dan kategori kasus tindakan kriminalitas berdasarkan input.
- Membuat *Back-End* web API yang berfungsi untuk melakukan pengujian serta mengontrol data API nama dan kategori.

# **3.3 Uraian Kerja Magang**

Proses kerja magang berlangsung 17 minggu. Selama kerja magang tersebut, *progress* pekerjaan dapat dilihat pada Tabel 3.1.

| Tabel 3.1 Uraian Ke | rja Magang |
|---------------------|------------|
|---------------------|------------|

| MINGGU KE | JENIS PEKERJAAN YANG DILAKUKAN MAHASISWA            |
|-----------|-----------------------------------------------------|
|           | Pengenalan                                          |
| 1         | Membuat conversational flow dari use case pelaporan |
|           | Pengenalan function yang digunakan                  |
|           | Membuat conversational flow                         |
| 2         | Memahami konsep decision pada conversational flow   |
|           | Membuat function                                    |
|           | Integrasi function dengan Database                  |
| 3         | Membuat function Optik Melawai                      |
|           | Membuat conversational flow                         |
|           | Update kategori BOT Gisa                            |
| 4         | Membuat function                                    |
|           | Membuat conversational flow                         |
|           | Membuat API nama dan kategori                       |
| 5         | Membuat API CRUD database                           |
|           | Membuat website untuk mengatur dan testing API      |
|           | Membuat website untuk mengatur dan testing API      |
| 6         | Membuat endpoint website                            |
|           | Troubleshooting website                             |
|           | Membuat backend website                             |
| 7         | Memindahkan website ke CodeIgniter 4                |
|           | Troubleshooting                                     |
|           | Membuat dynamic role base login                     |
|           | Membuat dynamic role base login                     |
| 8         | Membuat backend page website                        |
|           | Training meeting                                    |
|           | Membuat backend page website                        |
| 9         | Membuat speech recognition                          |
|           | Evaluasi                                            |
|           | Membuat speech recognition by upload                |
| 10        | Auto convert audio dengan ffmpeg                    |
|           | Mencari speech recognition long duration            |

| MINGGU KE | JENIS PEKERJAAN YANG DILAKUKAN MAHASISWA                  |
|-----------|-----------------------------------------------------------|
| 11        | Auto convert audio dengan ffmpeg                          |
|           | Koneksi hasil transkip ke api BOT                         |
| 12        | Koneksi hasil transkip ke api BOT cakra.ai                |
|           | Membuat chatbot di platform telegram dengan Telebgram API |
|           | Mencari dan Mencoba Telebgram API                         |
| 13        | Membuat Telegram <i>chatbot</i>                           |
|           | Integrasi Telegram API ke Telebgram chatbot               |
| 14        | Membuat Telegram <i>chatbot</i>                           |
|           | Enhancement Telegram chatbot                              |
| 15        | Enhancement Telegram chatbot                              |
|           | Mempelajari dan mencari mengenai BotMan                   |
|           | Implementasi BotMan                                       |
| 16        | Troubleshooting BotMan                                    |
|           | Mengkoneksikan BotMan dengan API Cakra.ai                 |
|           | Enhancement dan Troubleshooting BotMan yang terkoneksi    |
| 17        | dengan API Cakra.ai                                       |
|           | Membereskan dokumen                                       |

Tabel 3.1 Uraian Kerja Magang (Lanjutan)

Kerja magang terbagi dalam dua tahap, yaitu perancangan dan implementasi, dengan penjelasan sebagai berikut.

## 3.3.1 Perancangan Aplikasi

Pada tahap perancangan, dibangun *sitemap* dan *flowchart* yang akan digunakan sebagai acuan pada tahap implementasi.

# A. Sitemap

*Sitemap* merupakan suatu diagram yang menyediakan informasi secara detail perihal seluruh halaman dan konten yang terdapat pada website<sup>[2]</sup>. Berikut *sitemap* yang digunakan dalam pembuatan website API untuk *Virtual Assistant* di PT Cakra Tekno Nusantara.

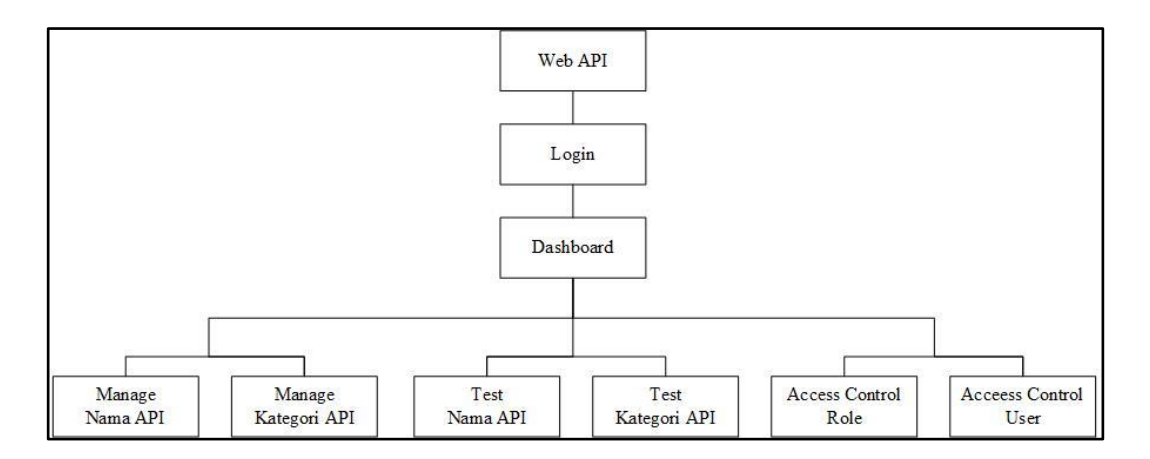

Gambar 3.1 Sitemap Website API

Dari Gambar 3.1 dapat dilihat bahwa, website API akan memiliki delapan halaman dengan rincian sebagai berikut.

# 1. Halaman Login

Halaman *login* merupakan halaman utama yang akan memproses login sebelum melanjutkan ke halaman *dashboard*.

# 2. Halaman Dashboard

Halaman *dashboard* akan menampilkan statistik dari API, user, dan *database* yang tersedia. Statistik akan ditampilkan dalam bentuk *chart* dan angka. Selain itu, terdapat juga *side* menu yang dapat digunakan untuk mengakses halaman lainnya.

# 3. Halaman Manage Nama API

Halaman *Manage Nama API* merupakan halaman yang berguna untuk melihat, menambahkan, mengubah, serta menghapus data yang ada.

# 4. Halaman Manage Kategori API

Halaman *Manage* Kategori API merupakan halaman yang berguna untuk melihat, menambahkan, mengubah, serta menghapus data yang ada.

### 5. Halaman Test Nama API

Halaman *Test* Nama API memiliki fungsi untuk melakukan percobaan terhadap Nama API.

### 6. Halaman *Test* Kategori API

Halaman *Test* Kategori API memiliki fungsi untuk melakukan percobaan terhadap Kategori *API*.

### 7. Halaman Access Control Role

Halaman *Access Control Role* adalah halaman yang berfungsi untuk menampilkan tabel *role* yang tersedia pada website ini.

## 8. Halaman Access Control User

Halaman *Access Control* User adalah halaman yang berfungsi untuk menampilkan tabel user yang terdaftar pada *database*. Halaman ini juga memiliki fitur untuk mengubah data maupun menghapus user yang terdaftar.

## **B.** Flowchart

*Flowchart* dapat diartikan sebagai suatu alat atau sarana yang menunjukkan langkah-langkah yang harus dilaksanakan dalam menyelesaikan suatu permasalahan untuk komputasi dengan cara mengekspresikannya ke dalam serangkaian simbol-simbol grafis khusus<sup>[3]</sup>. Berikut beberapa *flowchart* yang digunakan dalam pembuatan API untuk *Virtual Assistant* di PT Cakra Tekno Nusantara. **1.** Flowchart View

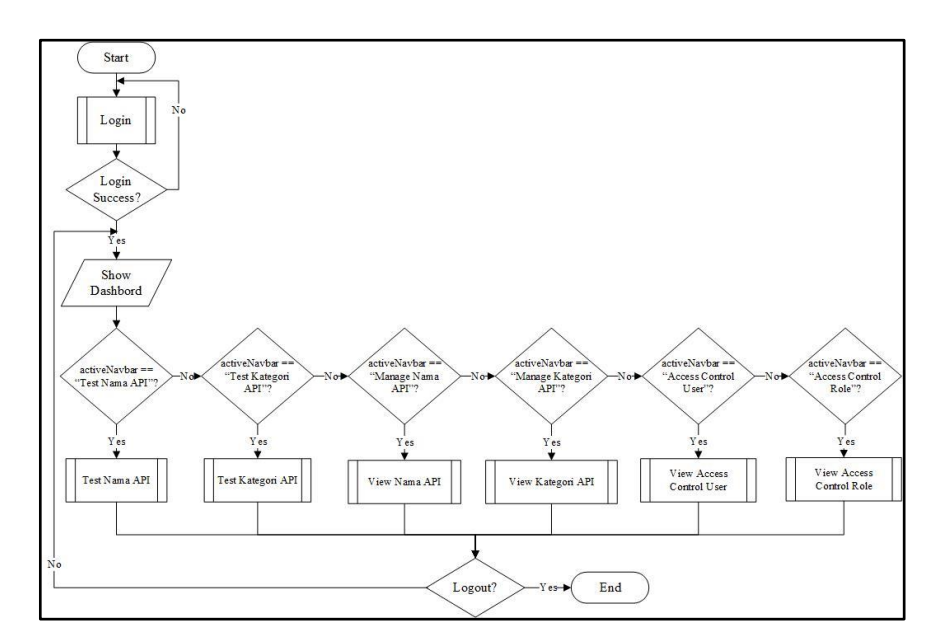

Gambar 3.2 Flowchart View Dashboard

Gambar 3.2 merupakan *flowchart view* untuk halaman *dashboard*. Pada halaman *dashboard*, akan terdapat menu untuk mengakses ke halaman lainnya. Seperti, Test Nama API, Test Kategori API, *Manage* Nama API, *Manage* Kategori API, halaman *Access Control* User, dan halaman *Access Control Role*.

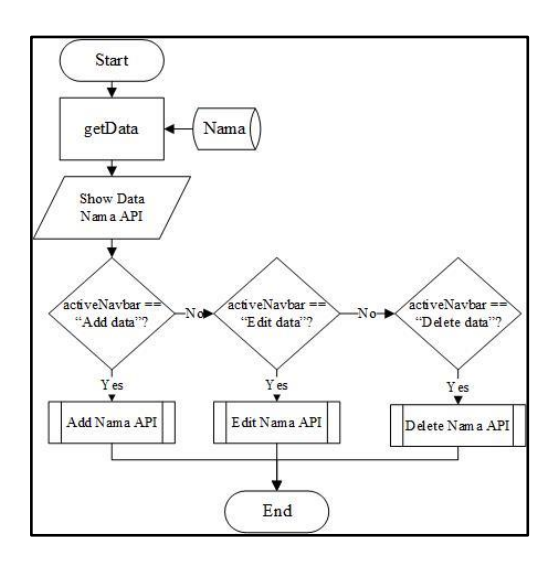

Gambar 3.3 Flowchart View Nama API

Gambar 3.3 merupakan *flowchart view* untuk halaman Nama API. *Flowchart* ini akan menampilkan data *noise* dari Nama API yang ada di *database*. Dari halaman ini, akan terdapat menu untuk mengakses ke halaman *Add* Nama API, *Edit* Nama API, dan *Delete* Nama API.

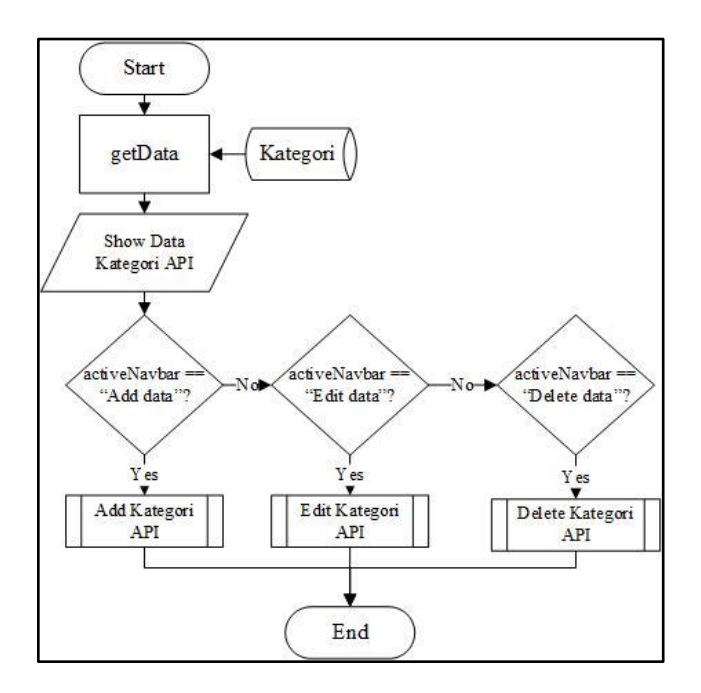

Gambar 3.4 Flowchart View Kategori API

Gambar 3.4 merupakan *flowchart view* untuk halaman Kategori API. *Flowchart* ini akan menampilkan data *noise* dari Kategori API yang ada di *database*. Dari halaman ini, akan terdapat menu untuk mengakses ke halaman *Add* Kategori API, *Edit* Kategori API, dan *Delete* Kategori API.

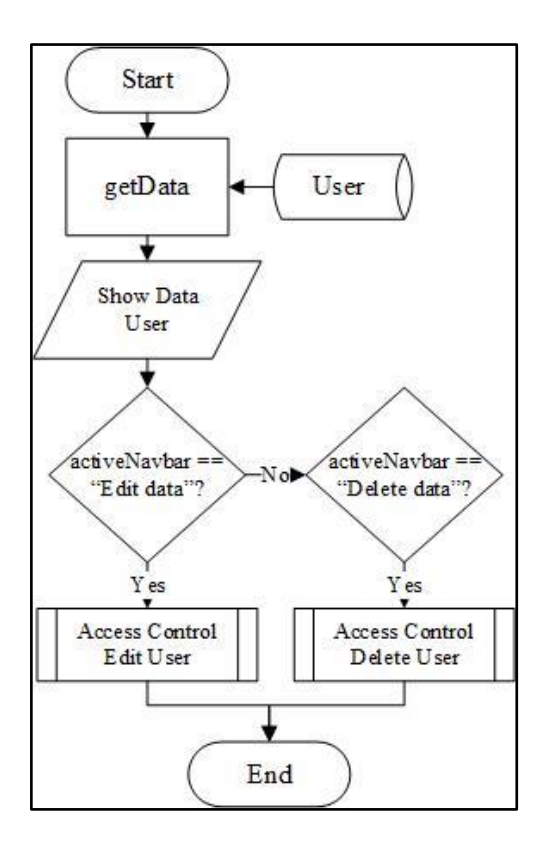

Gambar 3.5 Flowchart View Access Control User

Gambar 3.5 merupakan *flowchart view* untuk halaman *Access Control. Flowchart* ini akan menampilkan user yang terdaftar pada *database*. Dari halaman ini, akan terdapat menu untuk mengakses ke halaman *Edit* User dan *Delete* User.

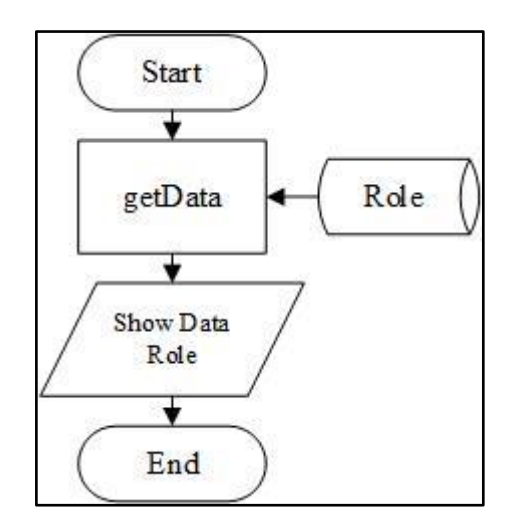

Gambar 3.6 Flowchart View Access Control Role

Gambar 3.6 merupakan *flowchart view* untuk halaman *Access Control Role. Flowchart* ini akan menampilkan daftar *role* yang ada pada *database*.

# 2. Flowchart Login

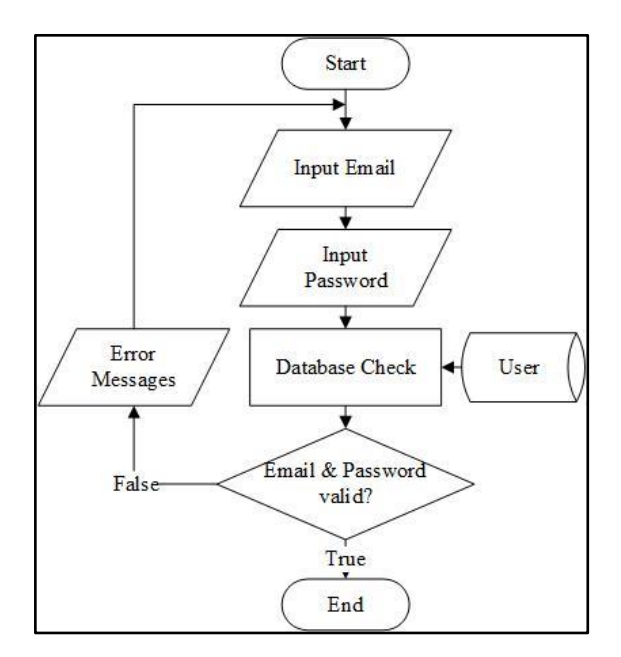

Gambar 3.7 Flowchart Login

Dari Gambar 3.7 akan terdapat 2 *field input*. Untuk dapat melakukan *login*, user harus menggunakan *email* dan *password* yang telah terdaftar pada *database* CakraDB. Bila *email* atau *password* yang diisi tidak terdaftar atau salah, maka akan tampil suatu *error messages* dan user tidak dapat melanjutkan ke halaman berikutnya.

3. Flowchart Manage Nama API

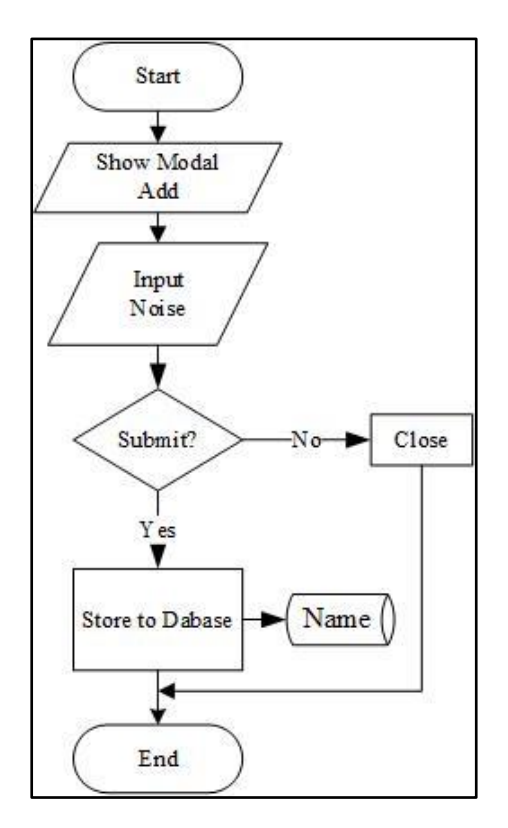

Gambar 3.8 Flowchart Add Nama API

Dari Gambar 3.8 akan terdapat suatu modal yang memiliki *field input noise*. Setelah *noise diinput*, selanjutnya data tersebut akan disimpan ke dalam *database* CakraDB.

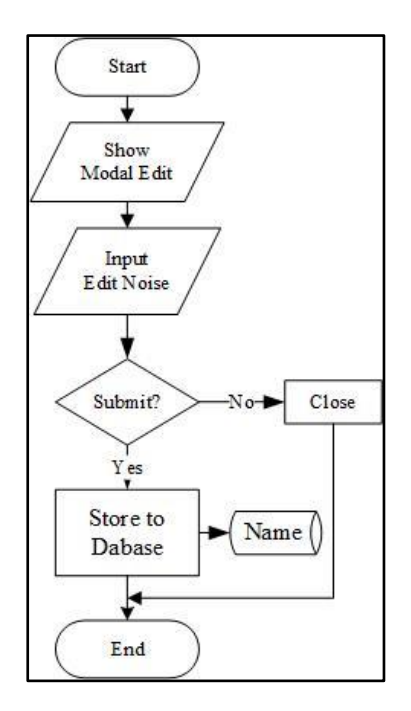

Gambar 3.9 Flowchart Edit Nama API

Dari Gambar 3.9 akan terdapat suatu modal yang memiliki *field input* yang sudah terisi dengan data *noise* sebelumnya. Setelah *noise* diubah, data tersebut kemudian akan disimpan ke dalam *database* CakraDB.

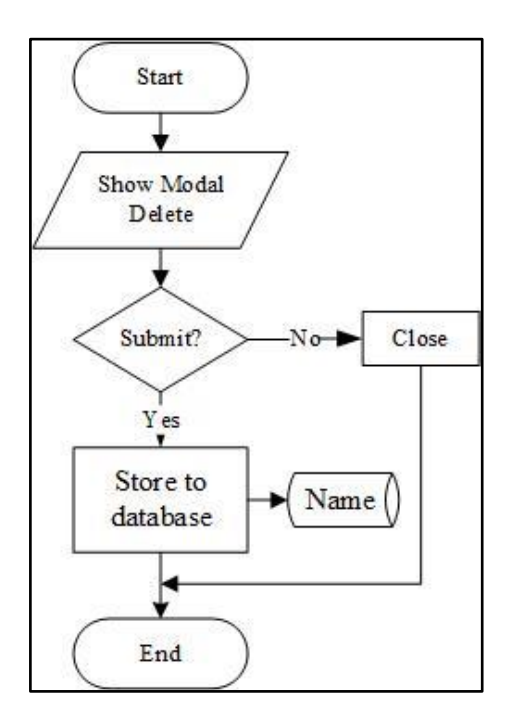

Gambar 3.10 Flowchart Delete Nama API

Dari Gambar 3.10 akan terdapat suatu modal yang memiliki 2 *button* yaitu, *submit* dan *cancel*. *Button submit* akan berfungsi untuk menghapus data noise dari *database* CakraDB. Sedangkan, *button cancel* akan berfungsi untuk membatalkan proses penghapusan.

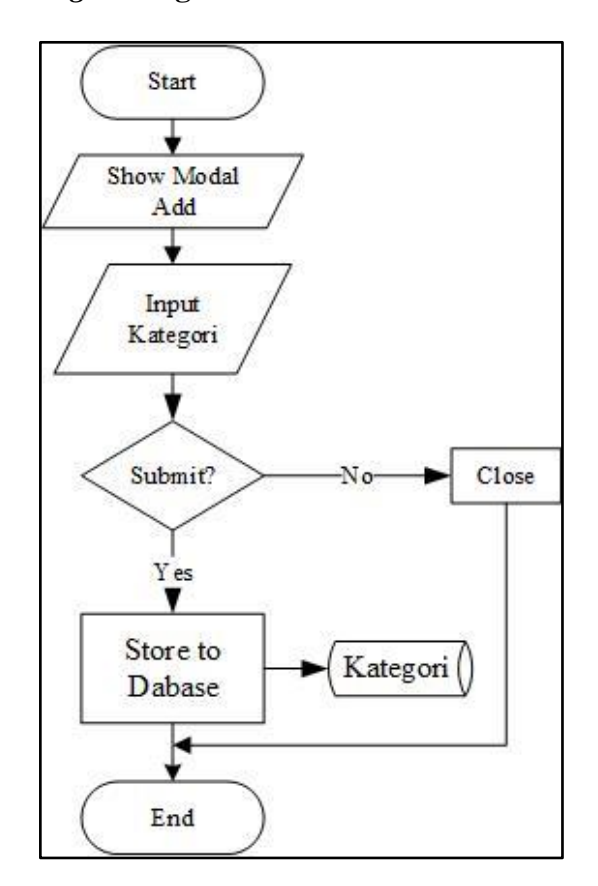

## 4. Flowchart Manage Kategori API

Gambar 3.11 Flowchart Add Kategori API

Dari Gambar 3.11 akan terdapat suatu modal yang memiliki *field input* kategori *noise*. Setelah kategori *noise diinput*, selanjutnya data tersebut akan disimpan ke dalam *database* CakraDB.

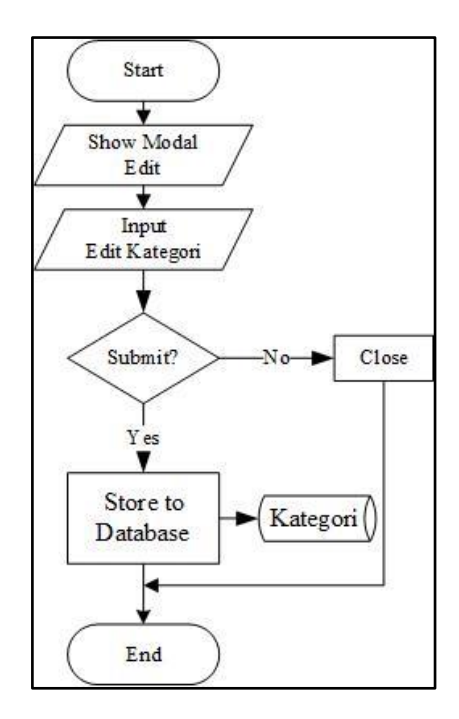

Gambar 3.12 Flowchart Edit Kategori API

Dari Gambar 3.12 akan terdapat suatu modal yang memiliki *field input* yang sudah terisi dengan data kategori *noise* sebelumnya. Setelah *noise* tersebut diperbaiki, data tersebut akan disimpan ke dalam *database* CakraDB.

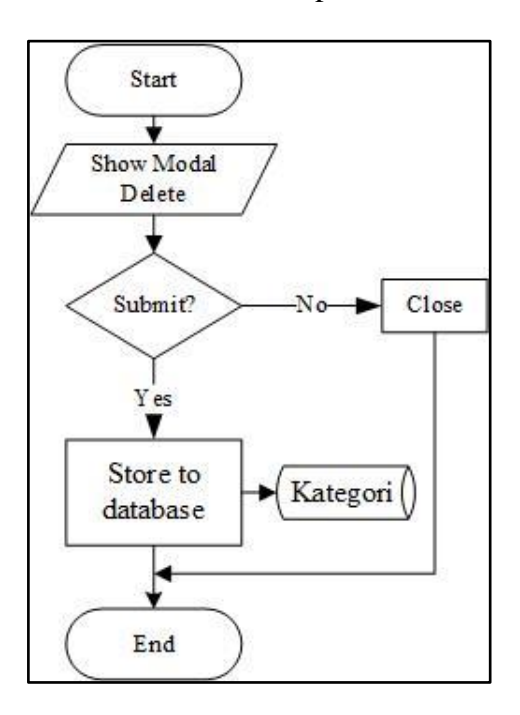

Gambar 3.13 Flowchart Delete Kategori API

Dari Gambar 3.13 akan terdapat suatu modal yang memiliki 2 *button* yaitu, *submit* dan *cancel. Button submit* berfungsi untuk menghapus data kategori *noise* dari *database* CakraDB. Sedangkan, *button cancel* akan berfungsi untuk membatalkan proses penghapusan.

# 5. Flowchart Testing Nama API

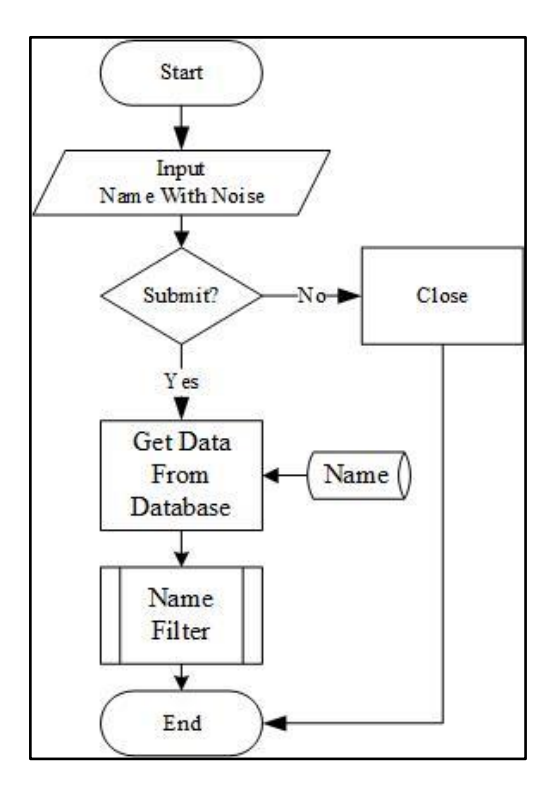

Gambar 3.14 Flowchart Test Nama API

Dari *flowchart testing* Nama API yang dapat dilihat pada Gambar 3.14 akan terdapat suatu *field input*. User yang akan menggunakan Nama API harus *menginput* nama dengan *noise*. Kemudian, data yang mengandung *noise* tersebut akan diproses pada *modul* Name Filter. Flowchart dari *modul* Name Filter dapat dilihat dibawah ini.

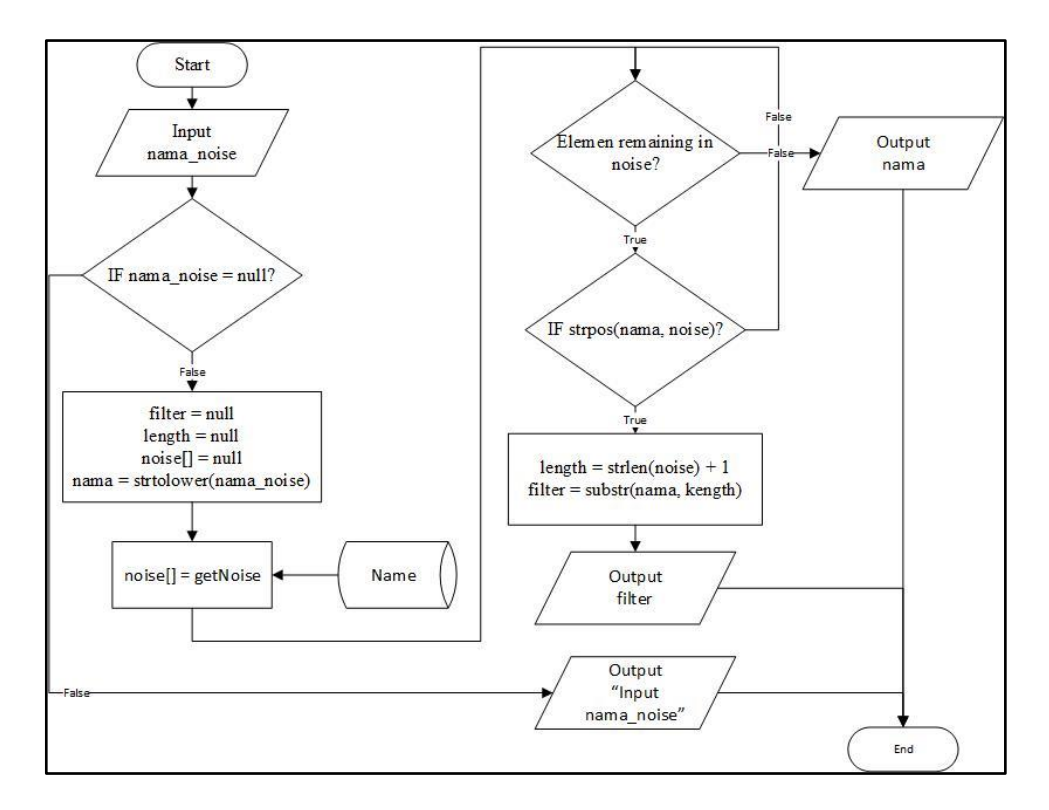

Gambar 3.15 Flowchart Filter Nama API

API ini memiliki *requirement* untuk memfilter *noise* yang terdapat pada *input* nama, sehingga *output* yang dihasilkan hanya berupa nama. Sebagai contoh, jika user memasukan kata "Nama saya Andreas Steven" maka hasil yang didapat adalah "Andreas Steven". API ini akan mengambil data *noise* dari *database* yang tersedia. Kemudian, API akan membandingkan *noise* tersebut dengan *noise* dari *input* user. Bila ditemukan kesamaan, maka API akan menghapus *noise* tersebut. Sehingga, *output* yang didapatkan hanya berupa nama. Jika antara *noise database* dan *input noise* tidak ditemukan kesamaan. API akan memberikan *output* sesuai dengan *input* tanpa adanya proses.

# 6. Flowchart Testing Kategori API

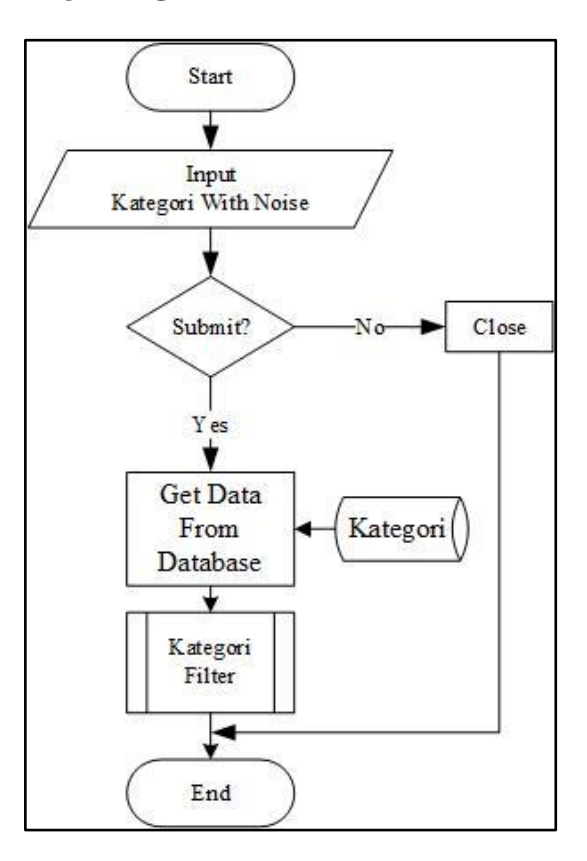

Gambar 3.16 Flowchart Test Kategori API

Dari *flowchart* testing kategori API yang dapat dilihat pada Gambar 3.16, akan terdapat suatu *field input*. User yang akan menggunakan Kategori API harus *menginput* kategori dengan *noise*. Kemudian, data yang mengandung *noise* tersebut akan diproses pada *modul* Kategori Filter. *Flowchart* dari *modul* Kategori Filter dapat dilihat di bawah ini.

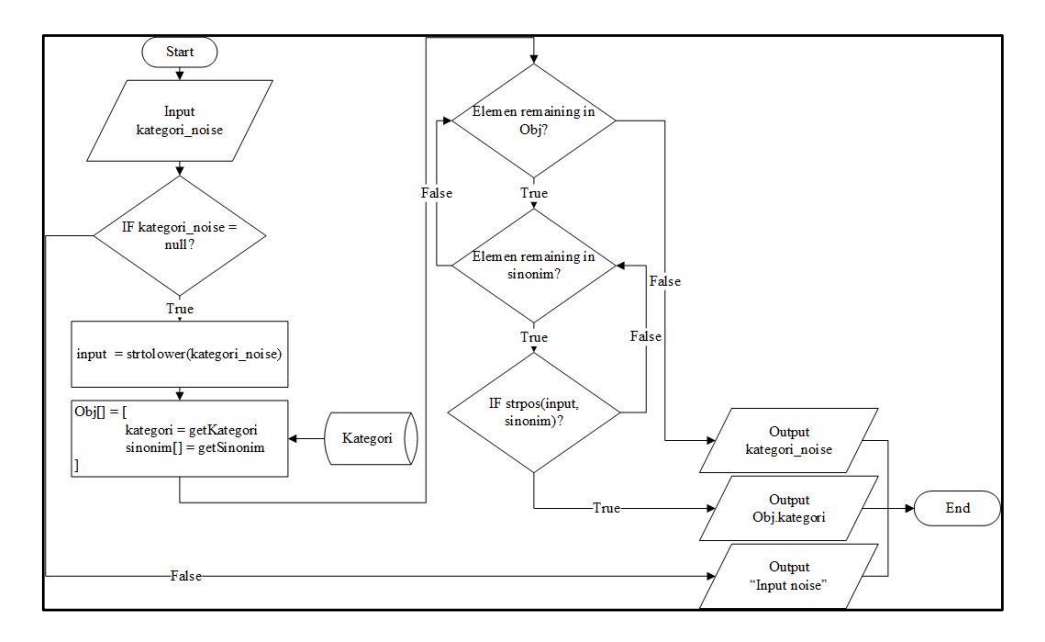

Gambar 3.17 *Flowchart* Filter Kategori API

API ini memiliki *requirement* untuk memfilter *noise* yang terdapat pada *input* kategori tindakan kriminalitas yang diberikan oleh user. Sehingga, *output* yang dihasilkan hanya berupa kategori tindak kriminal. Sebagai contoh, jika user memasukan kata "Ada kasus pembunuhan" maka hasil yang didapat adalah "Pembunuhan". API ini akan membandingkan *noise* yang terdapat pada *input* dengan *noise* yang terdapat pada *database* yang telah dibuat. Jika antara *noise* yang terdapat pada *input* dengan *noise* yang terdapat pada *database* ditemukan kesamaan. Maka, API akan mengambil kategori yang sesuai. Jika kategori tidak ditemukan, API akan memberikan *output* sesuai dengan *input* tanpa adanya proses.

#### 7. Flowchart Access Control

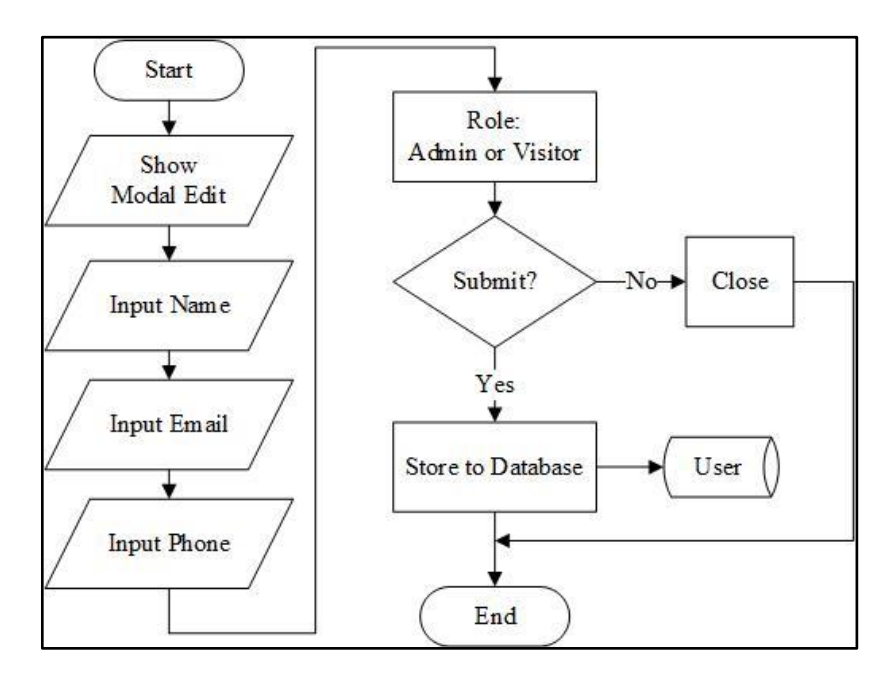

Gambar 3.18 Flowchart Access Control Edit User

*Flowchart* ini memiliki *requirement* untuk mengubah data user yang terdaftar pada *database*. Data yang diubah antara lain adalah Nama, Email, Phone Number, dan *Role*.

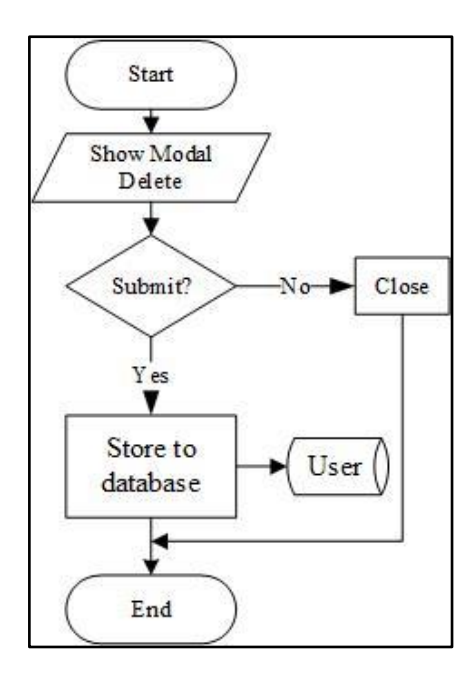

Gambar 3.19 Flowchart Access Control Delete User

*Flowchart* ini memiliki *requirement* untuk menghapus user yang terdaftar pada *database*. Sedangkan, untuk melakukan penambahan user, dapat dilakukan secara langsung melalui *database*.

# 3.3.2 Hasil dan Implementasi

Dari *flowchart* yang sudah diberikan, direalisasikan lah *flowchart* tersebut ke dalam suatu website.

#### A. Halaman Login

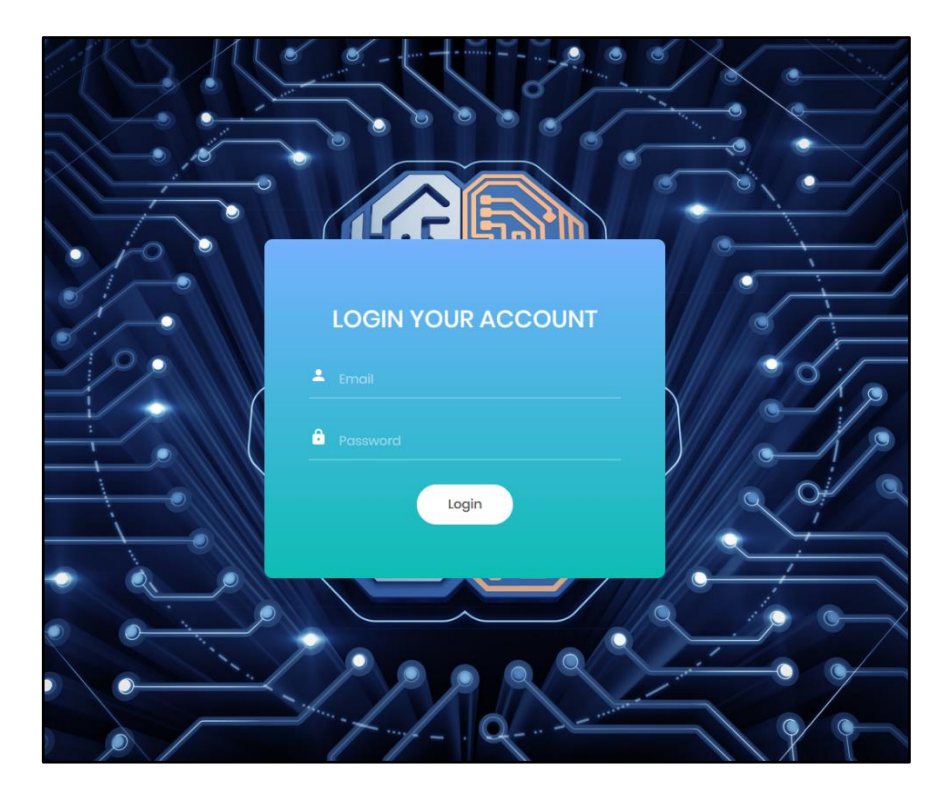

Gambar 3.20 Halaman Login

Halaman *login* merupakan halaman pertama saat user mengakses website ini. Pada halaman ini, user akan diminta untuk *menginput email* dan *password*. Jika *email* dan *password* yang *diinput* benar maka user akan berpindah ke halaman *dashboard*.

### B. Halaman Dashboard

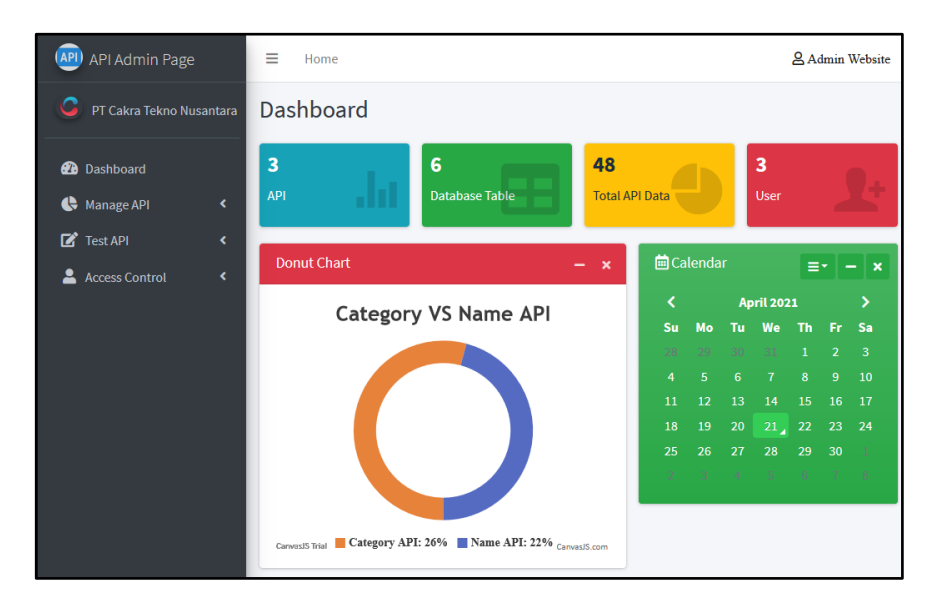

Gambar 3.21 Halaman Dashboard

Pada halaman *dashboard* ini, terdapat statistik dari Kategori API dan Nama API. Statistik yang ditampilkan diantaranya terdapat jumlah API yang tersedia, jumlah table dalam *database* yang digunakan, jumlah data *noise* secara keseluruhan, jumlah user yang terdaftar, perbandingan antara jumlah data *noise* yang terdapat pada Nama API degan Kategori API yang ditampilkan dengan *donat chart*, dan kalender yang menunjukkan tanggal. Pada sisi kiri dari halaman *dashboard* terdapat menu yang menjadi akses utama bagi user jika ingin mencoba atau *memanage* API yang tersedia. C. Halaman Manage Nama API

| ⊟ Hor  | ne            | Admin Website   |
|--------|---------------|-----------------|
| DataT  | ables         | Home / Nama API |
| Nama A | PI Data Table | + Tambah Data   |
| #      | Noise         | Actions         |
| 1      | Dengan aku    | 🕼 Edit 📄 Hapus  |
| 2      | Dengan saya   | 🕼 Edit 📄 Hapus  |
| 3      | Dengan        | 🕼 Edit 📄 Hapus  |
| 4      | Sama aku      | 🕼 Edit 📄 Hapus  |
| 5      | Sama saya     | 🔀 Edit 🔋 Hapus  |

Gambar 3.22 Halaman Manage Nama API

Pada halaman ini, terdapat table yang berisi data *noise* dari *database* yang ada. Terdapat juga fitur *add*, *edit*, dan *delete* yang dapat digunakan oleh admin untuk menambah, mengubah, atau bahkan menghapus data *noise*.

| Add Data | ×       |
|----------|---------|
| Noise    |         |
| Close    | Submit  |
|          | Actions |

Gambar 3.23 Tampilan Modal Add Nama API

Gambar 3.23 merupakan tampilan dari *modal* untuk fitur *add* pada Nama API. Fungsi dari fitur *add* ialah untuk menambahkan *noise* ke dalam *database*.

| Edit Dat | a          | ×            |
|----------|------------|--------------|
| Noise    | dengan aku |              |
| Close    |            | Save changes |

Gambar 3.24 Tampilan Modal Edit Nama API

Gambar 3.24 merupakan tampilan dari *modal* untuk fitur *edit* pada Nama API. Fungsi dari fitur *edit* ialah untuk mengubah atau memperbaiki *noise* yang sudah ada.

| Delete Data   | ×   |
|---------------|-----|
| Are You Sure? |     |
| No            | Yes |

Gambar 3.25 Tampilan Modal Delete Nama API

Gambar 3.25 merupakan tampilan dari *modal* untuk fitur *delete* pada Nama API. Fungsi dari fitur *delete* ialah untuk menghapus *noise* yang sudah dibuat sebelumnya.

## D. Halaman Manage Kategori API

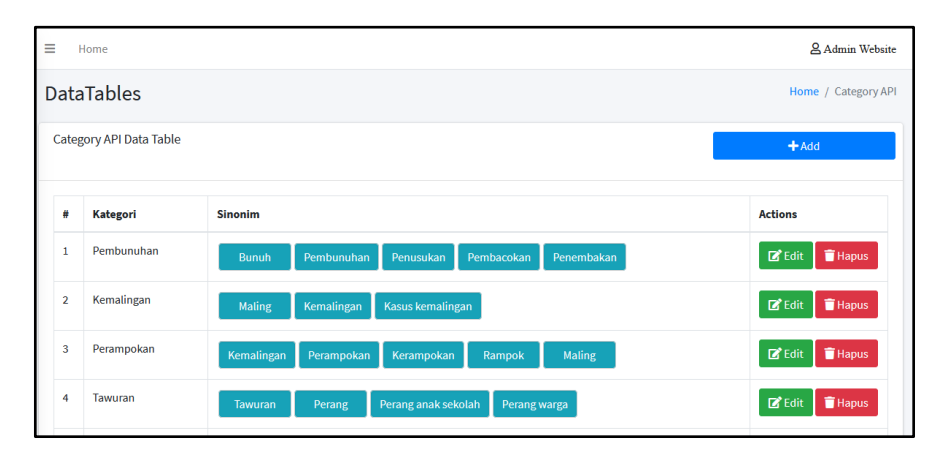

Gambar 3.26 Halaman Manage Kategori API

Pada halaman ini, terdapat table yang berisi data kategori *noise* dari *database* yang ada. Terdapat juga fitur *add*, *edit*, dan *delete* yang dapat digunakan oleh admin untuk menambah, mengubah, atau bahkan menghapus data kategori *noise*.

| Create Data | ×                                     |    |
|-------------|---------------------------------------|----|
| Category    |                                       |    |
| Synonym     |                                       | l  |
| Close       | Submit                                |    |
| Bunuh I     | Pembunuhan 🛛 Penusukan 📱 Pembacokan 🔳 | Pe |

Gambar 3.27 Tampilan Modal Add Kategori API

Gambar 3.27 merupakan tampilan dari *modal* untuk fitur *add* pada Kategori API. Fungsi dari fitur *add* ialah untuk menambahkan kategori *noise* ke dalam *database*.

| Edit Dat | a ×                                                           |
|----------|---------------------------------------------------------------|
| Kategori | Pembunuhan                                                    |
| Sinonim  | bunuh × pembunuhan × penusukan ×<br>pembacokan × penembakan × |
| Close    | Save changes                                                  |

Gambar 3.28 Tampilan Modal Edit Kategori API

Gambar 3.28 merupakan tampilan dari modal untuk fitur *edit* pada Kategori API. Fungsi dari fitur *edit* ialah untuk mengubah atau memperbaiki kategori *noise* yang sudah ada.

| Delete Data   | ×   |
|---------------|-----|
| Are You Sure? |     |
| Νο            | Yes |

Gambar 3.29 Tampilan Modal Delete Kategori API

Gambar 3.29 merupakan tampilan dari *modal* untuk fitur *delete* pada Kategori API. Fungsi dari fitur *delete* ialah untuk menghapus kategori *noise* yang sudah dibuat sebelumnya.

### E. Halaman Test Nama API

| <b>∃</b> Home     | Admin Website |
|-------------------|---------------|
| Nama API          |               |
| Input             |               |
| Nama saya andreas |               |
| Submit            |               |

Gambar 3.30 Tampilan Test Nama API

Gambar 3.30 merupakan tampilan dari halaman *test* Nama API. Halaman ini akan menerima *input* berupa nama yang mengandung *noise* untuk dilakukan proses *noise* filter sehingga hasilnya seperti yang terlihat pada Gambar 3.31 di bawah ini.

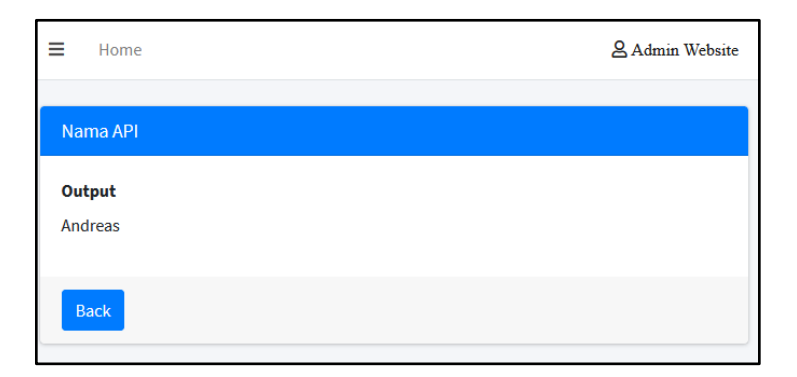

Gambar 3.31 Tampilan Hasil Test Nama API

Gambar 3.31 merupakan tampilan hasil dari pemrosesan data yang *diinput* pada Gambar 3.30. Dapat dilihat, API akan menghilangkan *noise* yang terdapat pada *input* sehingga menghasilkan *output* hanya berupa nama saja.

## F. Halaman Test Kategori API

| ≡ Home                | & Admin Website |
|-----------------------|-----------------|
| Kategori API          |                 |
| Input                 |                 |
| Ada kasus pembununanį |                 |
| Submit                |                 |

Gambar 3.32 Tampilan Test Kategori API

Gambar 3.32 merupakan tampilan dari halaman *test* Kategori API. Halaman ini akan menerima *input* berupa kategori tindakan kriminalitas yang mengandung *noise* untuk dilakukan proses *noise* filter. Sehingga, hasilnya seperti yang terlihat pada Gambar 3.33 dibawah ini.

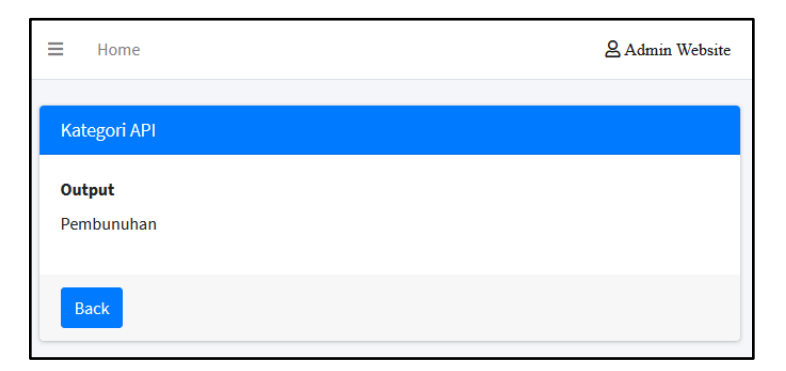

Gambar 3.33 Tampilan Test Kategori API

Gambar 3.33 merupakan tampilan hasil dari pemrosesan data yang *diinput* pada Gambar 3.32. Dapat dilihat, API akan menghilangkan *noise* yang terdapat pada *input* sehingga menghasilkan *output* hanya berupa kategori tindakan kriminalitas saja.

## G. Halaman Access Control

| E Home         |               |                |         |            |         |  |  |  |
|----------------|---------------|----------------|---------|------------|---------|--|--|--|
| User           |               |                |         |            |         |  |  |  |
| DataTable User |               |                |         |            |         |  |  |  |
| #              | Full Name     | Email          | Role    | Date Start | Actions |  |  |  |
| 1              | јојо          | demo1@cakra.ai | Visitor | 2020-08-03 | Celete  |  |  |  |
| 2              | Demo 2        | demo2@cakra.ai | Visitor | 2020-07-27 | Celete  |  |  |  |
| 3              | Admin Website | admin@cakra.ai | Admin   | 2020-07-27 | Celete  |  |  |  |

Gambar 3.34 Tampilan Access Control

Gambar 3.34 merupakan tampilan dari halaman *Access Control*. Halaman ini menampilkan data user yang terdaftar pada *database*. Terdapat juga fitur *edit* dan *delete* yang dapat digunakan oleh admin, untuk mengubah atau menghapus user yang terdaftar.

| Edit Data |                | ×       |
|-----------|----------------|---------|
| Full Name | Demo 2         |         |
| Email     | demo2@cakra.ai |         |
| Phone     | 087788113344   |         |
| Role      | Visitor        | ~       |
| Close     | Save           | changes |

Gambar 3.35 Tampilan Access Control Edit User

Gambar 3.35 merupakan tampilan dari modal untuk fitur *edit* pada *Access Control*. Fungsi dari fitur *edit* ialah untuk mengubah atau memperbaiki data user yang sudah ada.

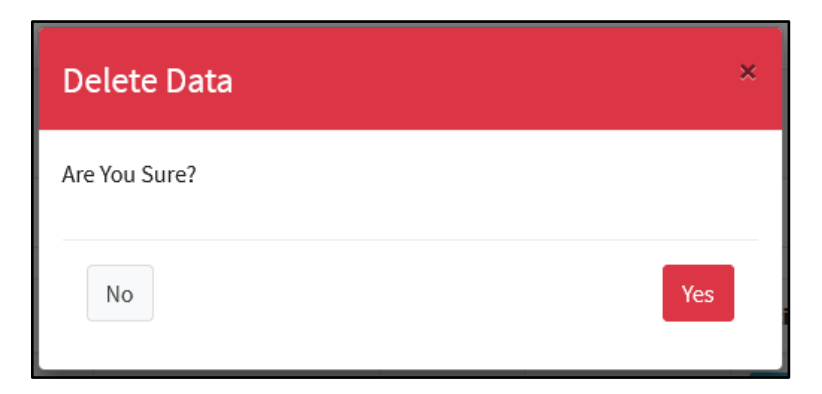

Gambar 3.36 Tampilan Access Control Delete User

Gambar 3.36 merupakan tampilan dari *modal* untuk fitur *delete* pada *Access Control*. Fungsi dari fitur *delete* ialah untuk menghapus user yang terdaftar pada *database*.

| ≡                | E Home & Admin Web |                               |                                                       |  |  |  |  |
|------------------|--------------------|-------------------------------|-------------------------------------------------------|--|--|--|--|
| Role Home / Role |                    |                               |                                                       |  |  |  |  |
| Role Table       |                    |                               |                                                       |  |  |  |  |
| #                | Role Name          | Role Descriptions             | Accessible Menu                                       |  |  |  |  |
| 1                | Admin              | Full CRUD to Website          | Manage API Test API Access Control Speech Recognition |  |  |  |  |
| 2                | Visitor            | Full access to Test API pages | Test API Speech Recognition                           |  |  |  |  |

Gambar 3.37 Tampilan Access Control Role

Gambar 3.37 merupakan tampilan dari halaman Access Control Role. Halaman ini menampilkan data role yang terdaftar pada database.

## 3.4 Kendala Yang Ditemukan

Berikut ini merupakan kendala yang dihadapi dalam pelaksanaan kerja magang.

- Kesulitan dalam berkoordinasi, berdiskusi, dan mengevaluasi hasil kerja magang secara langsung dengan pembimbing lapangan karena situasi pandemi Covid-19.
- 2. Kesulitan dalam merancang algoritma Kategori Filter karena menggunakan *noise* lebih dari satu.
- 3. Kesulitan dalam mempelajari *framework* CodeIgniter 4.

## 3.5 Solusi Atas Kendala Yang Ditemukan

Berikut ini merupakan solusi atas kendala yang ditemukan dalam pelaksanaan kerja magang.

- 1. Proses koordinasi, diskusi, dan evaluasi dilakukan secara tidak langsung dengan menggunakan aplikasi *google meets, dan whatsapp*.
- Mencari referensi dari internet untuk membantu memecahkan masalah yang dihadapi.
- 3. Membaca dan mempelajari *framework* CodeIgniter 4 dari dokumentasi resmi maupun video *tutorial* di *YouTube*.